# Niagara Health System

Future State: Phys Track- Medication Process - Discharge Medication Reconciliation

Cerner Workflow ID: 10326 (v. 9.0) Client Workflow ID: 76

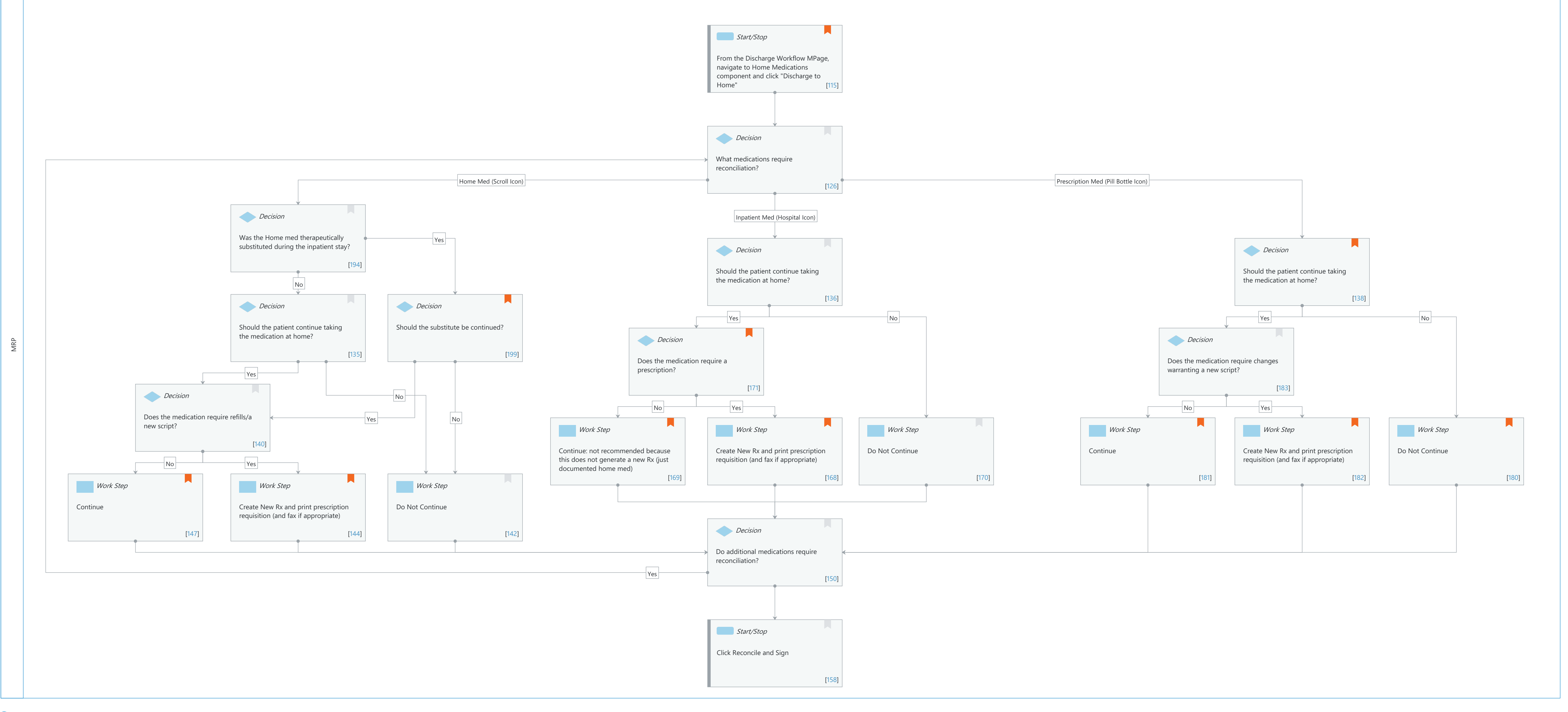

Last updated by Tina Van Egmond, Mar 26, 2024 2:09pm (UTC -4 hours)

#### Niagara Health System

# Future State: Phys Track- Medication Process - Discharge Medication Reconciliation

Cerner Workflow ID: 10326 (v. 9.0) Client Workflow ID: 76

Last updated by Tina Van Egmond, Mar 26, 2024 2:09pm (UTC -4 hours)

### **Workflow Details:**

Workflow Name: Phys Track- Medication Process - Discharge Medication Reconciliation Workflow State: Future State Workstream: Medication Venue: Acute Care Client Owner: Cerner Owner: Standard: Yes Related Workflow(s): Tags:

# **Workflow Summary:**

# Service Line: Related Solution(s): Pharmacy Inpatient **PowerChart** Project Name: Niagara Health System: OPT-0297674: NIAG\_CD Niagara HIS RFP TestBuilder Script(s): Cerner Workflow ID: 10326 (v. 9.0) Client Workflow ID: 76 Workflow Notes: Assumes following best practice Recommendations: \* No reconciliation choices are defaulted \* "Continue Remaining Home Meds" button is enabled \* "Do Not Continue Remaining Orders" button is enabled \* Inpatient Medications are configured to default to Hx when Continue is selected. \* Partial Medication Reconciliation is available \* IVs are configured to allow Continue (no new Rx is created) \* Reconcile and Plan is enabled \* PATIENTFRIENDLYMEDRECONLIST and/or FINALMEDLIST tokens are used for discharge instructions (or custom token with comparable functionality) \* Therapeutic Substitution rules are built for nonformulary meds where appropriate Introduced By: WS 3.2 Validated By: WS 6

# Swim Lane:

Role(s): MRP [Custom] Department(s):

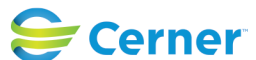

Cerner Workflow ID: 10326 (v. 9.0) Client Workflow ID: 76

Oct 11, 2024

Security Position(s): Physician - Hospitalist

### Start/Stop [115]

- Description: From the Discharge Workflow MPage, navigate to Home Medications component and click "Discharge to Home"
- Comments: The "Discharge to Home" Medication Reconciliation window should be used regardless of the location the patient is being discharged to. The "to Home" verbiage is hard coded and cannot be changed.

#### Decision [126]

Description: What medications require reconciliation?

#### Decision [194]

Description: Was the Home med therapeutically substituted during the inpatient stay?

#### Decision [136]

Description: Should the patient continue taking the medication at home?

### Decision [138]

Description: Should the patient continue taking the medication at home?

Comments: Typically, any new prescriptions that are needed based on this patient's stay will be created in this Discharge Meds Rec window.

You may also see prescriptions documented on an Inpatient stay if the medication was prescribed in Powerchart at another Outpatient encounter.

#### Decision [135]

Description: Should the patient continue taking the medication at home?

### Decision [199]

Description: Should the substitute be continued?

Comments: Original home medication that was documented will be a separate line item from the therapeutically substituted medication. Prescribers should only continue one of them.

### Decision [171]

Description: Does the medication require a prescription?

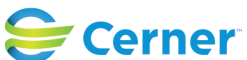

Future State: Phys Track- Medication Process - Discharge Medication Reconciliation

Cerner Workflow ID: 10326 (v. 9.0) Client Workflow ID: 76

Last updated by Tina Van Egmond, Mar 26, 2024 2:09pm (UTC -4 hours)

Comments: Therapeutically substituted med(s) can be reverted to the original form the patient was taking at home prior to admission.

# Decision [183]

Description: Does the medication require changes warranting a new script?

# Decision [140]

Description: Does the medication require refills/a new script?

# Work Step [169]

- Description: Continue: not recommended because this does not generate a new Rx (just documented home med)
- Comments: The Continue option will document this medication as a Home Med ( scroll icon) that will be available for in the BPMH if the patient returns to the organization.

### **Work Step** [168]

Description: Create New Rx and print prescription requisition (and fax if appropriate) Comments: eFax not available at this time

### Work Step [170]

Description: Do Not Continue

# Work Step [181]

Description: Continue

Comments: If a prescriber wrote a new Rx during the patient's stay, that med is automatically going to be Continued in the Discharge Meds Rec window.

### Work Step [182]

Description: Create New Rx and print prescription requisition (and fax if appropriate)

Comments: eFax not available at this time.

If a prescriber wrote a new Rx during the patient's stay, that med is automatically going to be Continued in the Discharge Meds Rec window. If the prescriber notices a mistake in the prescription details or wants to change any of those details, the prescriber should click the Prescription/Pill Bottle icon to discontinue the old Rx and update details on the new Rx.

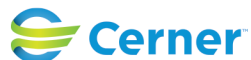

Cerner Workflow ID: 10326 (v. 9.0) Client Workflow ID: 76

Last updated by Tina Van Egmond, Mar 26, 2024 2:09pm (UTC -4 hours)

# Oct 11, 2024

### Work Step [180]

Description: Do Not Continue

Comments: If a prescriber wrote a new Rx during the patient's stay, that med is automatically going to be Continued in the Discharge Meds Rec window. If the prescriber does not want the patient to go home with this prescription, they should click the Do Not Continue column to discontinue the medication.

# Work Step [147]

Description: Continue

Comments: The Continue option will document this medication as a Home Med ( scroll icon) that will be available for in the BPMH if the patient returns to the organization.

### Work Step [144]

Description: Create New Rx and print prescription requisition (and fax if appropriate) Comments: eFax not available at this time

# Work Step [142]

Description: Do Not Continue

### Decision [150]

Description: Do additional medications require reconciliation?

# Start/Stop [158]

Description: Click Reconcile and Sign

### **Facilities:**

Facility Name: Niagara Health System (All five acute hospitals) and Hotel Dieu Shaver Status: Approved
Facility Cerner Owner: Baker, Chrissy M
Facility Client Owner: Van Egmond, Tina Authorize Date: Feb 14, 2024
Facility Comments:

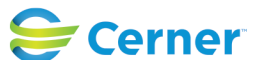